## Цифровой микроскоп USB BTY X-603

Указания к использованию

Данный прибор представлен в двух функциональных моделях: 1. С управлением от мыши (работает кнопка «Вкл/выкл»). 2. Без управления от мыши (управление кнопками). Источник питания подключается через DC 5B или Micro USB.

## Указания к функционалу

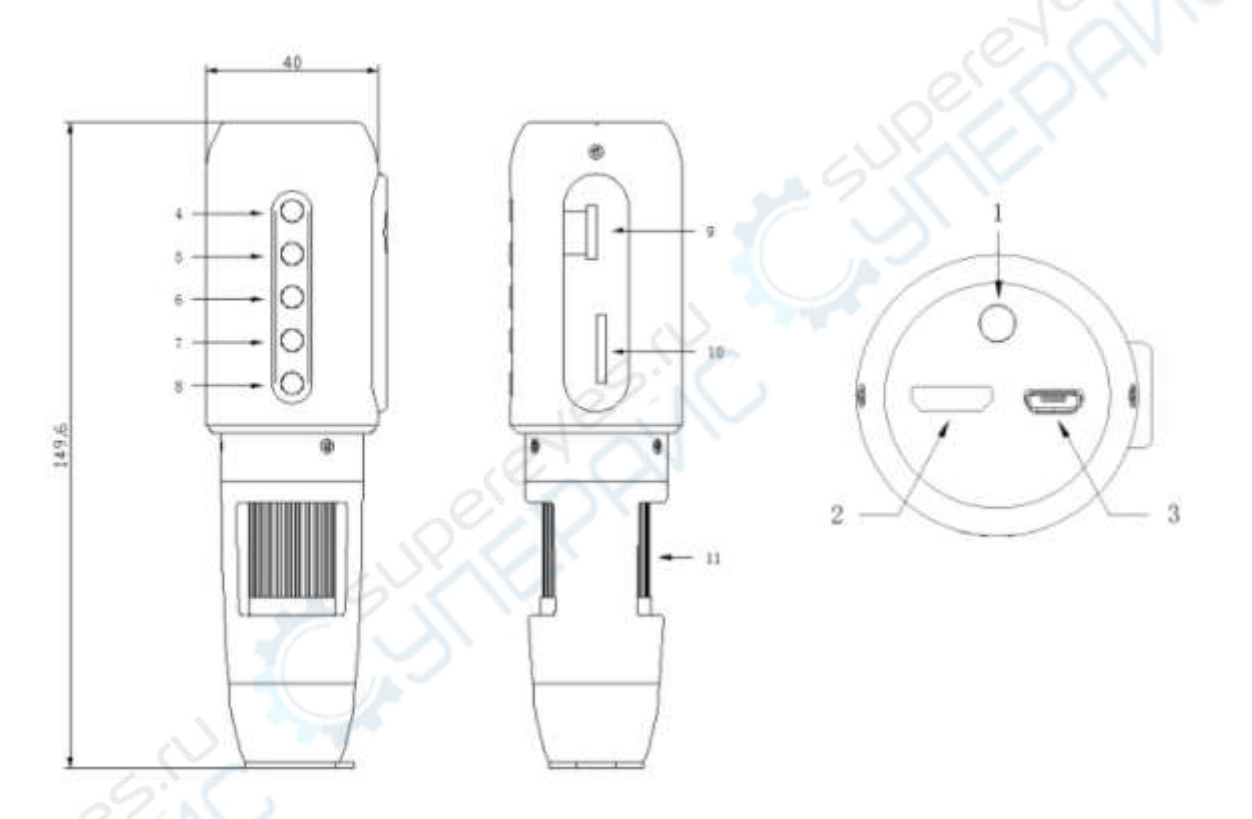

| N₂                  | Функционал             | N⁰ | Функционал                      |
|---------------------|------------------------|----|---------------------------------|
| $\langle 1 \rangle$ | Разъем питания 5 В, DC | 7  | Уменьшить/Вниз                  |
| 2                   | Разъем HDMI            | 8  | ОК/Фото/Видео                   |
| 3                   | Разъем Micro USB       | 9  | Разъем для карты ТF             |
| 4                   | Вкл/Выкл               | 10 | Регулятор яркости LED-подсветки |
| 5                   | Увеличить/Вверх        | 11 | Регулятор фокусного расстояния  |
| 6                   | Меню                   |    |                                 |

3. Для питания используйте источник напряжения DC 5B, подключите его в разъем питания. Зажмите кнопку «Вкл/Выкл» на 3 секунды. Для вывода изображения подключитесь к дисплею с функцией HDMI через HDMI-разъем.

4. Подключите мышку через Micro USB. Если мышка не используется (или модель микроскопа не предусматривает такой режим управления), через Micro USB можно подключать питание. Переключение между мышкой и внешним накопителем (диском U) производится автоматически.

Поставляются два типа прибора с двумя различными режимами управления: управление клавишами или управлением мышкой.

1) Управление клавишами: без подключения мыши этот режим запускается по умолчанию. Чтобы переключить режим, зажмите кнопку на 3 секунды.

2) Режим записи видео: при коротком нажатии кнопки изображение увеличивается, при нажатии — уменьшается. Чтобы начать запись видео, нажмите кнопку . Повторное нажатие этой кнопки останавливает запись, видео сохраняется. Чтобы переключиться в режим фото, зажмите кнопку — на 3 секунды.

3) Режим фото: при коротком нажатии кнопки и изображение увеличивается, а при нажатии — уменьшается. Чтобы сделать снимок и сохранить его, нажмите кнопку — Чтобы переключиться в режим просмотра, зажмите кнопку — на 3 секунды.

4) Режим просмотра: с помощью кнопок можно листать сохраненные в памяти файлы, снимки и видеозаписи. Чтобы переключиться в режим видео, зажмите кнопку на 3 секунды. Примечание: воспроизведение видео останавливается вручную. После нажатия кнопки нужно перелистнуть на следующий/предыдущий файл.

5) Вход в меню: чтобы войти в меню, нажмите кнопку **МЕЛО**. С левой стороны появится панель setting, при повторном нажатии появятся скрытые пункты setting. Выбор пункта меню начинается с первого пункта снизу. Перемещайтесь по пунктам с помощью

кнопок РАРТ. Чтобы запустить выбранную функцию, нажмите

6) Режим управления мышью: подключите мышь к прибору через USB ОТС и

войдите в режим управления мышью. Как только кнопка станет активна, можно осуществлять управление и выбирать настройки мышкой. При наведении курсора мыши на белую стрелку, окно управления и выбора функций откроется автоматически. Выбирайте необходимый параметр и перемещайте его ползунок или активируйте действие щелчком мыши.

| Camera Control Panel               |  |
|------------------------------------|--|
| Saap Record                        |  |
| Exposure(un)                       |  |
| Cinin                              |  |
| C Lock White Balance               |  |
| P. 2                               |  |
| <u>o</u>                           |  |
| <b>B</b>                           |  |
| Saturation                         |  |
| Brightness                         |  |
| Contrast                           |  |
| Gazzana                            |  |
| Sharpura                           |  |
| Denoise                            |  |
| Power Frequency(HZ) • DC • 50 • 60 |  |
| English Default                    |  |

7) Обозначения функциональных иконок в режиме мыши: когда курсор переместится на белую стрелку, автоматически откроется окно, показанное на картинке

выше. При единичном нажатии по иконке сверху слева микроскоп сделает снимок, по иконке сверху справа — начнет запись видео. При повторном нажатии

запись останавливается, видео сохраняется на карту памяти.

Настроечные параметры по порядку сверху вниз: экспозиция, усиление, красный (R), зеленый (G), синий (B), насыщенность, яркость, контрастность, цветовая гамма, резкость, подавление уровня шума, частота питания, язык интерфейса, настройки по умолчанию и т.д.

Иконки действий по порядку справа налево: увеличить, уменьшить, отзеркаливание по горизонтали, отзеркаливание по вертикали, зафиксировать, вспомогательные линии, режим просмотра файлов и т.д.

8) Слот для карты памяти Місго: поддержка 8 Гб С10, 16 Гб С10, 32 Гб С10.

9) Разъем Місго: питание 5 В, мышь, внешний накопитель.

10) Разъем HDMI: для подключения HDMI-дисплея.

11) Кнопка «Вкл/выкл»: включение и отключение прибора при длительном нажатии.

12) Увеличить/Вверх: в режиме управления кнопками короткое нажатие увеличивает изображение, перемещает наверх или влево.

13) Кнопка MENU: короткое нажатие открывает меню, длительное нажатие запускает форматирование TF-карты.

14) Уменьшить/Вниз: короткое нажатие уменьшает изображение, перемещает вниз или вправо.

15) ОК/Фото/Видео: в режиме видео короткое нажатие запускает запись видео, повторное нажатие останавливает видео и сохраняет его в видеофайл. В режиме фото короткое нажатие делает снимок и сохраняет его на карту памяти.

16) Регулятор яркости LED-подсветки: настройка яркости освещения.

17) Регулятор фокусного расстояния: с помощью колесика фокусировки можно добиться большей точности изображения. Всего предусмотрены три режима фокусировки: «на улице», «малое увеличение», «большое увеличение».